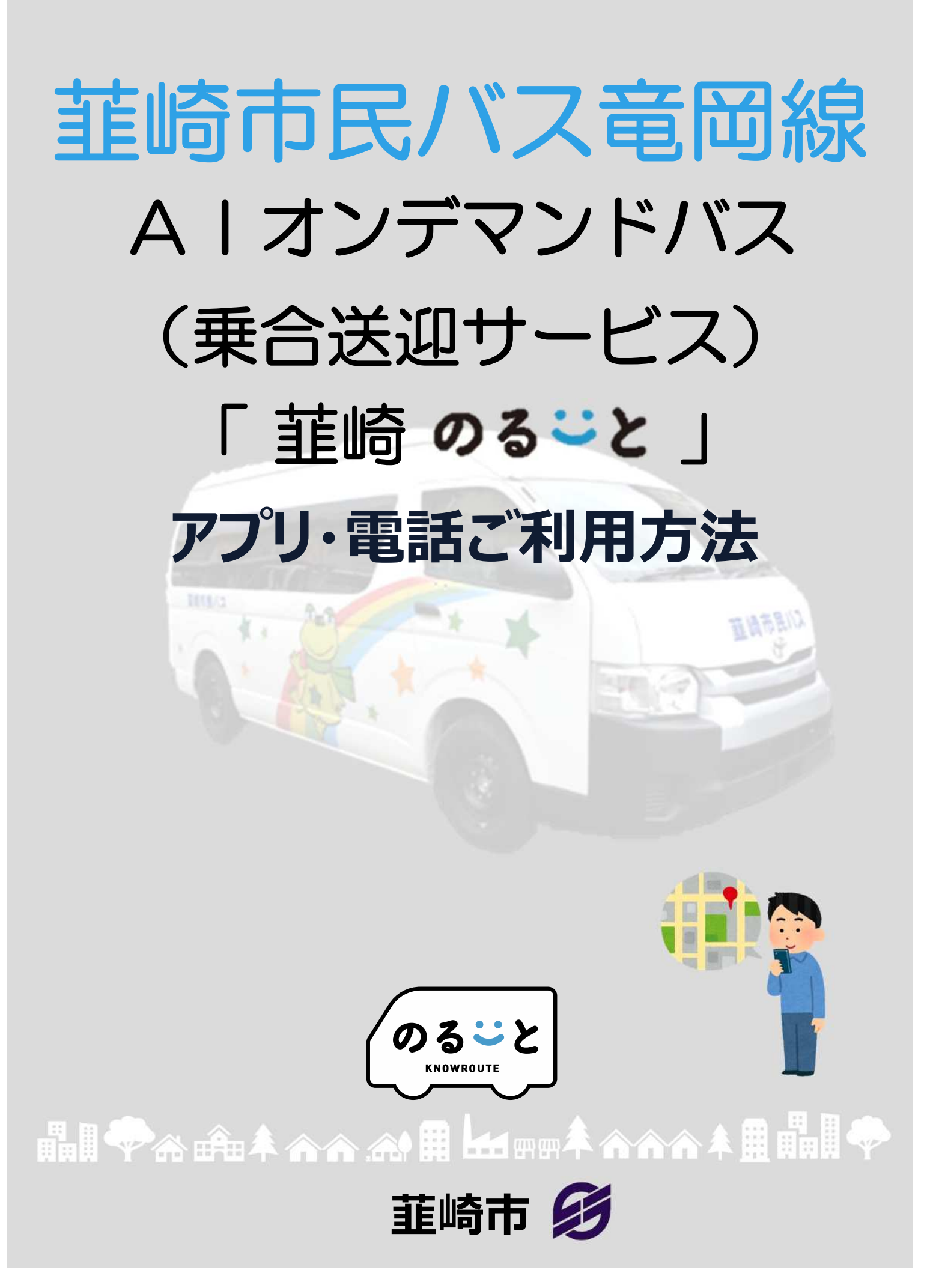

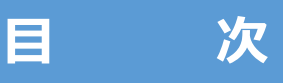

#### <アプリ編>

#### ダウンロード・ご登録・ご利用方法

| 1. | アプリダウンロード                                    | 1 |
|----|----------------------------------------------|---|
| 2. | アプリ会員登録                                      | 2 |
| 3. | 乗降場所 予約手順                                    | 3 |
| 4. | 予約のキャンセル・・・・・・・・・・・・・・・・・・・・・・・・・・・・・・・・・・・・ | 4 |
| 5. | 予約の変更・その他・・・・・・・・・・・・・・・・・・・・・・・・・・・・・・・・・・・ | 5 |
| 6. | 機能一覧                                         | 5 |

#### <電話利用編>

#### 電話利用の流れ

| 1. | 会員登録 | <br>7 |
|----|------|-------|
| 2. | 配車予約 | <br>8 |

## ダウンロード・ご登録・ご利用方法

#### 1. アプリ ダウンロード (初めてご利用の方)

• App Store または Google Play等より、「のるーと」アプリをダウンロードしてください。

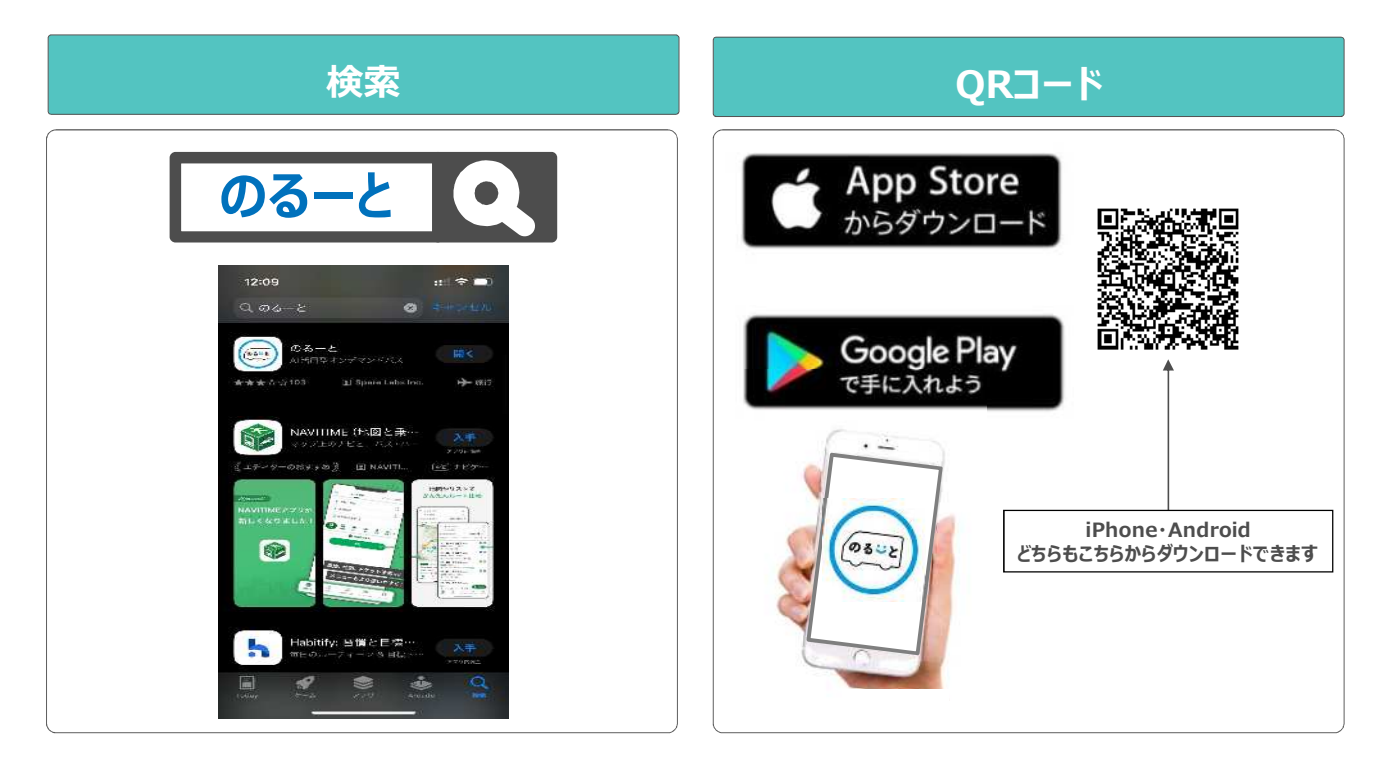

## 2. アプリ会員登録(初めてご利用の方)

• 初めてアプリを使用する場合は、以下の手順で新規登録をお願いします。

| 1. サービス選択                                           | 2.初期画面                                      | 3.電話番号入力                                                                                                    | 4.認証コード入力                                                                                                    | 5. ユーザー情報入力                                                                                        |
|-----------------------------------------------------|---------------------------------------------|----------------------------------------------------------------------------------------------------|----------------------------------------------------------------------------------------------------|----------------------------------------------------------------------------------------------------|
| 1155 11 マー・                                         | 1555 北 (* * * * * * * * * * * * * * * * * * | ・     188     2014       ×     東道県号の登録       思想者(日本の時日におけて、た成の「G」を含い<br>この時号のパロビラない。       ・     ・       ・     ・       ●     ・       ●     ●       ●     ●       ●     ●       ●     ●       ●     ●       ●     ●       ●     ●       ●     ●       ●     ●       ●     ●       ●     ●       ●     ●       ●     ●       ●     ●       ●     ●       ●     ●       ●     ●       ●     ●       ●     ●       ●     ●       ●     ●       ●     ●       ●     ●       ●     ●       ●     ●       ●     ●       ●     ●       ●     ●       ●     ●       ●     ●       ●     ●       ●     ●       ●     ●       ●     ●       ●     ●       ●     ●       ●     ●       ●     ●       ● | M D/F         2519         2004            取品書考を描述            SMSで変合から2000日、の名目まではなどでし、             2011日         の名目まではなどでし、            2011日              2011日               2011日                2011日 | <b>1-7-Н5533;</b><br>ЛТС 4-44843(2);<br>6:(С 5944]<br>Ж-5-<br>Ж <b>7</b><br>Ж <b>7</b>             |
| 上下にスクロールし、<br>ご利用サービス<br>「 <mark>韮崎のるーと」</mark> を選択 | 「初めての方はこちら」<br>を押す                          | <ol> <li>①携帯電話番号を登録<br/>例) 090~の場合、</li> <li>+81 90 1234 5678</li> <li>②決定を押す</li> </ol>                                                                                                    | ①携帯電話「メッセージ」<br>に届く認証番号を入力<br>②決定を押す                                                                                                    | ユーザー情報の入力<br>・氏名<br>・性別(任意)<br>・電話番号<br>・居住地<br>・メールアドレス(任意)<br>・生年月日<br>・利用目的(任意)<br>を入力、選択してください |

#### 2. アプリ会員登録(初めてご利用の方)

| 6. 通知の許可 | 7.位置情報の許可                          | 8.ログイン完了                             |
|----------|------------------------------------|--------------------------------------|
|          | 402 2001     402 0000              | ···································· |
| 通知を許可を選択 | 位置情報の使用許可選択<br>「Appの使用中は許可」<br>を選択 | ログインが完了すると<br>ホーム画面が表示される            |

## 3. 乗降場所予約手順(今すぐ予約の場合)

• 希望乗車バス停および目的地、乗車人数を選択してください。

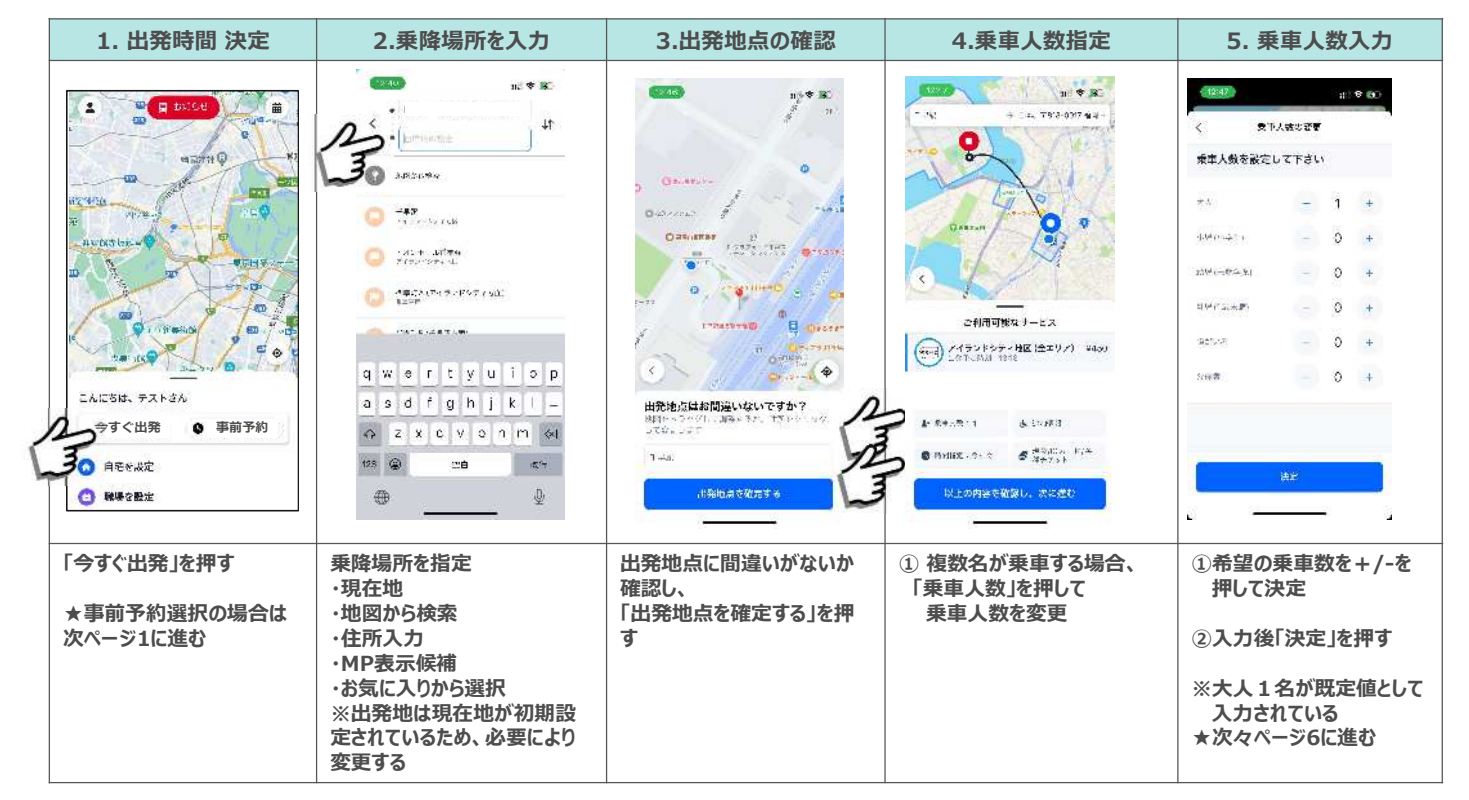

## 3. 乗降場所予約手順(事前予約の場合)

• 希望乗車バス停および目的地、乗車人数を選択してください。

| 1. 希望日時 入力                                                                                                    | 2.乗降場所を入力                                                                                                    | 3.出発地点の確認                                  | 4.乗車人数指定                                                                                                    | 5. 乗車人数入力                                                                                                    |
|----------------------------------------------------------------------------------------------------|----------------------------------------------------------------------------------------------------|--------------------------------------------|----------------------------------------------------------------------------------------------------|----------------------------------------------------------------------------------------------------|
| 時間を選択してください         今すぐ出発       東車時間         **       **         **       **         **       **         **       **         **       **         **       **         **       **         **       **         **       **         **       **         **       **         **       **         **       **         **       **         **       **         **       **         **       **         **       **         **       **         **       **         **       **         **       **         **       **         **       **         **       **         **       **         **       **         **       **         **       **         **       **         **       **         **       **         **       **         **       **         **       ** | 200       10 * 80         10 * 10 * 10       10         10 * 10       10         10 * 10       10         10 * 10       10         10 * 10       10         10 * 10       10         10 * 10       10         10 * 10       10         10 * 10       10         10 * 10       10         10 * 10       10         10 * 10       10         10 * 10       10         10 * 10       10         10 * 10       10         11 * 10       10         12 * 10       10         13 * 10       10         14 * 10       10         15 * 10       10         16 * 10       10         17 * 10       10         18 * 10       10         19 * 10       10         10 * 10       10         10 * 10       10         10 * 10       10         10 * 10       10         10 * 10       10         10 * 10       10         10 * 10       10         10 * 10       10         10 * 10       10 <th>ин ж. 20</th> <th><math display="block">\frac{100}{100}</math> <math display="block">\frac{100}{100}</math> <math display="block">\frac{100}{100}</math></th> <th>小学の       大大大大大大大大大大大大大大大大大大大大大大大大大大大大大大大大大大大大</th> | ин ж. 20                                   | $\frac{100}{100}$ $\frac{100}{100}$ | 小学の       大大大大大大大大大大大大大大大大大大大大大大大大大大大大大大大大大大大大                                                                       |
| 「今すぐ出発」の時間が既定値<br>として入力されているため、<br>乗車したい時間に変更                                                                                                    | 乗降場所を指定<br>・現在地<br>・地図から検索<br>・住所入力<br>・MP表示候補<br>・お気に入りから選択                                                                                                    | 出発地点に間違いがないか<br>確認し、<br>「出発地点を確定する」を押<br>す | <ol> <li> <ol> <li>                 複数名が乗車する場合、</li> <li>                 「乗車人数」を押して</li> <li>                 乗車人数を変更             </li> </ol> </li> </ol>                                                                                                    | <ol> <li>①希望の乗車数を+/-を<br/>押して決定</li> <li>②入力後「決定」を押す</li> <li>※大人1名が既定値として<br/>入力されている</li> <li>★次ページ6に進む</li> </ol> |

## 3. 乗降場所 予約手順

• 予約完了まで2ステップあるので、ご留意ください。

| 6.乗車時刻 設定                  | 7.乗車時刻 確定                                                                                                    | 8.予約完了画面                                                                                                    | 9. 予約情報画面                                                        |
|----------------------------|----------------------------------------------------------------------------------------------------|----------------------------------------------------------------------------------------------------|------------------------------------------------------------------|
|                            | はてきまめ<br>中国の専用<br>大学などを少く様似(なてりい)<br>単国の専用<br>大学などを少く様似(なてりい)<br>単語<br>・ですいくないくない。<br>・ですいたいで、<br>していたいで、<br>していでいで、<br>していでいで、<br>していたいで、<br>していでいで、<br>していで、<br>していいでいで、<br>していでいで、<br>していでいで、<br>していで、<br>していでいでいでい | AND SALES OF A THE ADDRESS OF A THE ADDRESS OF ADDRESS OF A THE ADDRESS OF A THE ADDRESS OF A THE ADDRESS OF A THE ADDRESS OF A THE ADDRESS OF A THE ADDRESS OF |                                                                  |
| 乗車可能なサービスが表示<br>されるので、次に進む | 「配車を確定する」<br>を押す⇒予約完了                                                                                                    | 全ての乗車予約を見るを<br>押すと予約一覧が表示され、<br>該当の予約を選択                                                                                                    | 予約情報画面が表示<br>・キャンセルの場合、<br>「乗車のキャンセル」を押す<br>・左上「く」を押すと<br>画面が閉じる |

### 4. 予約のキャンセル

• 予約のキャンセルは、以下の通り、初期画面から対応可能です。

| 1. 初期画面              | 2.乗車予約画面                                          | 3.乗車のキャンセル                                     | 4.乗車キャンセル画面                               | 5. キャンセル理由選択                                                                                                    |
|----------------------|---------------------------------------------------|------------------------------------------------|-------------------------------------------|----------------------------------------------------------------------------------------------------|
|                      | 13:08 4 25 45 45 45 45 45 45 45 45 45 45 45 45 45 | 2:07 2:3 4:3 4:3 4:3 4:3 4:3 4:3 4:3 4:3 4:3 4 | تو می می می می می می می می می می می می می | く 非単位のキャンセル<br>キャンセルの理由を致えて下さい<br>1992年4月2日の現日を致えて下さい<br>1992年4月2日の現日を設えていため、<br>1993年4月2日の現日を設えていため、<br>1995年4月2日の現日を設えていため、<br>1995年4月2日の現日を設ます。<br>1995年4月2日の現日の日の現日の日の現日のまため、<br>1995年4月2日の現日の日の日の日の日の日の日の日の日の日の日の日の日の日の日の日の日の日の |
|                      | (                                                 | A =====                                        | <b>≋≋</b> ©‡v≥tµ                          | ###@\$ #>±#                                                                                                    |
| 右上の丸いカレンダー<br>マークを押す | キャンセルしたい予約を押す                                     | 「乗車のキャンセル」を<br>押す                              | キャンセルの理由を押す                               | 「乗車のキャンセル」を<br>押す⇒キャンセル完了                                                                                                    |

く予約の変更>

・ 予約を変更したい場合は、一度予約をキャンセルし、改めて希望便を予約する

<その他>

- アプリにログインできない、もしくは操作が上手くできない場合は
   「アプリを一度消す」「スマホの電源を切る」「アプリをアンインストールし、改めてアプリをダウンロード」のいずれかをお試しください。
- 通信状況等により、アプリの反応が遅くなる場合は、反応するまで暫くお待ちください。

#### 6.機能一覧

• 設定画面から各種機能にアクセスできます。

| 1. ホーム画面              | 2.アカウント設定                                | 画面        | 3.ホーム画面に戻                                                                | 3   |
|-----------------------|------------------------------------------|-----------|--------------------------------------------------------------------------|-----|
|                       | 1847 &                                   |           | 11:17 0 (1:04)<br>マカウントは2<br>んなかとらう<br>ピブロン・小杉海峡                         | ÷   |
| ID IS IS IN THE STATE | ● 推行サービス フィッントシッ<br>● 古た同 93 と<br>■ 予約予想 | ** ><br>> | <ul> <li>建立サービス、フィッントシティー</li> <li>第二日 の3 と</li> <li>第二日 の3 と</li> </ul> | 3   |
|                       | G. 24 67                                 | >         | G 21 197                                                                 | >   |
|                       | ■ 20 × 20 (4年第分<br>巻 プロレーションコード          | \$        | ■ 20 L-2 コンコード                                                           | 3   |
| 今すぐ出発 ● 事前予約          | s ⊍.≅                                    | >         | s .⊎.ಘ                                                                   | >   |
| (3) 就學を設定             | ♥ 38気に入り地点20線                            | а<br>     | ♥ 33気に入り地点25線                                                            | 3   |
|                       |                                          | 2         | _≉_a>N- <u>≥-777</u>                                                     | 2   |
| 画面左上にある人型の<br>アイコンを押す | アカウント設定画面な<br>開き各種機能にアク・                 | が<br>セス可能 | 設定が完了したら、<br>左上の<ボタンからホー<br>面に戻る                                         | ·厶画 |

## 6.1. 機能一覧(お気に入り機能)

• お気に入り機能で地点を登録する事で乗降場所の指定が簡単になります。

| 1. お気に入り地点登録                                                                                                    | 2.乗降場所を入力                                                                                                    | 3.出発地点の確認                                                                                                    | 4.乗車人数·時刻指定                          | 5. 乗車人数入力                                                                                                    |
|----------------------------------------------------------------------------------------------------|----------------------------------------------------------------------------------------------------|----------------------------------------------------------------------------------------------------|--------------------------------------|----------------------------------------------------------------------------------------------------|
| 11日間     11日間       く     アカウント式ス       上はたしろう     ()       ゴフロケールの時点     ()       10     アロケールの時点       10     アロケールの時点       11     アロケールの時点       11     アロケールの時点       12     アロケールの時点       13     アロケーのの時点       14     アロケーのの時点       15     アロケークロケントレンティー・ク       15     レボ       15     レボ       16     アロトレークロケンコード       17     レクロケンコード       18     メンバークロケンコード       15     レボ       16     メンバークロケンコード       17     メンバークロケンコード | 1513     11 <sup>1</sup> × 2 × 10       く お気に入り       第256 形た       1 556 形た       1 556 形た        1 556 形た       1 556 形た       1 556 形た       1 556 形た       1 556 形た       1 556 形た       1 556 形た       1 556 形た       1 556 形た       1 556 形た       1 556 形た       1 556 形た       1 556 形た <td< th=""><th><ul> <li>RECADENCES</li> <li>RECENT</li> <li>RECENT<th></th><th>13:25 #1-40 WM<br/>く お類に入り<br/>HA、T213 ECOT3 1994(1961時に196-1964)また<br/>日本<br/>2・112*<br/>2・112*<br/>(2・112*)<br/>(2・112*)<br/>(2 * 112*)<br/>(2 * 112*)<br/>(</th></li></ul></th></td<> | <ul> <li>RECADENCES</li> <li>RECENT</li> <li>RECENT<th></th><th>13:25 #1-40 WM<br/>く お類に入り<br/>HA、T213 ECOT3 1994(1961時に196-1964)また<br/>日本<br/>2・112*<br/>2・112*<br/>(2・112*)<br/>(2・112*)<br/>(2 * 112*)<br/>(2 * 112*)<br/>(</th></li></ul> |                                      | 13:25 #1-40 WM<br>く お類に入り<br>HA、T213 ECOT3 1994(1961時に196-1964)また<br>日本<br>2・112*<br>2・112*<br>(2・112*)<br>(2・112*)<br>(2 * 112*)<br>(2 * 112*)<br>( |
| お気に入り地点登録を<br>押す                                                                                                    | お気に入り地点を登録する<br>項目を選択                                                                                                    | お気に入り地点の場所を<br>以下の方法で指定<br>・地図から検索<br>・現在地<br>・MP候補<br>・住所入力                                                                                                    | 地図から検索で指定する<br>場合、地点の微調整が可能<br>決定を押す | お気に入りの名称・アイコンを<br>選択し決定を押して保存                                                                                                    |

# 電話利用の流れ

## 1. 会員登録

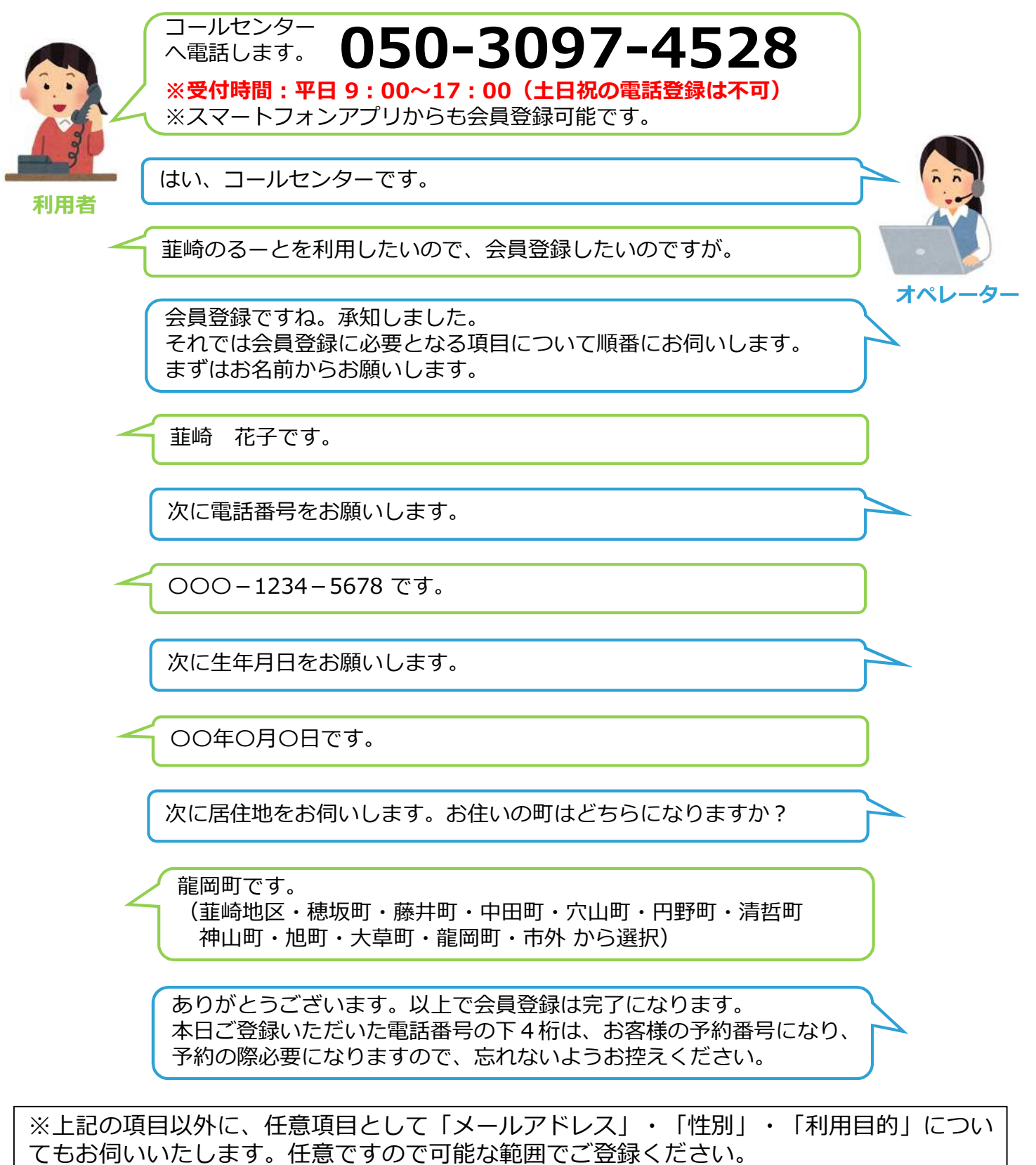

また、上記の流れは一例ですので、お伺いする項目の順番は異なることがあります。

#### 会員登録終了後、そのまま配車予約をすることも可能です

② 配車予約については次ページへ

Ŷ - 7 -

## 2. 配車予約

電話する前に、**予約番号**をご確認ください! 予約番号とは、会員登録の際ご登録いただいた電話番号の下4桁です。

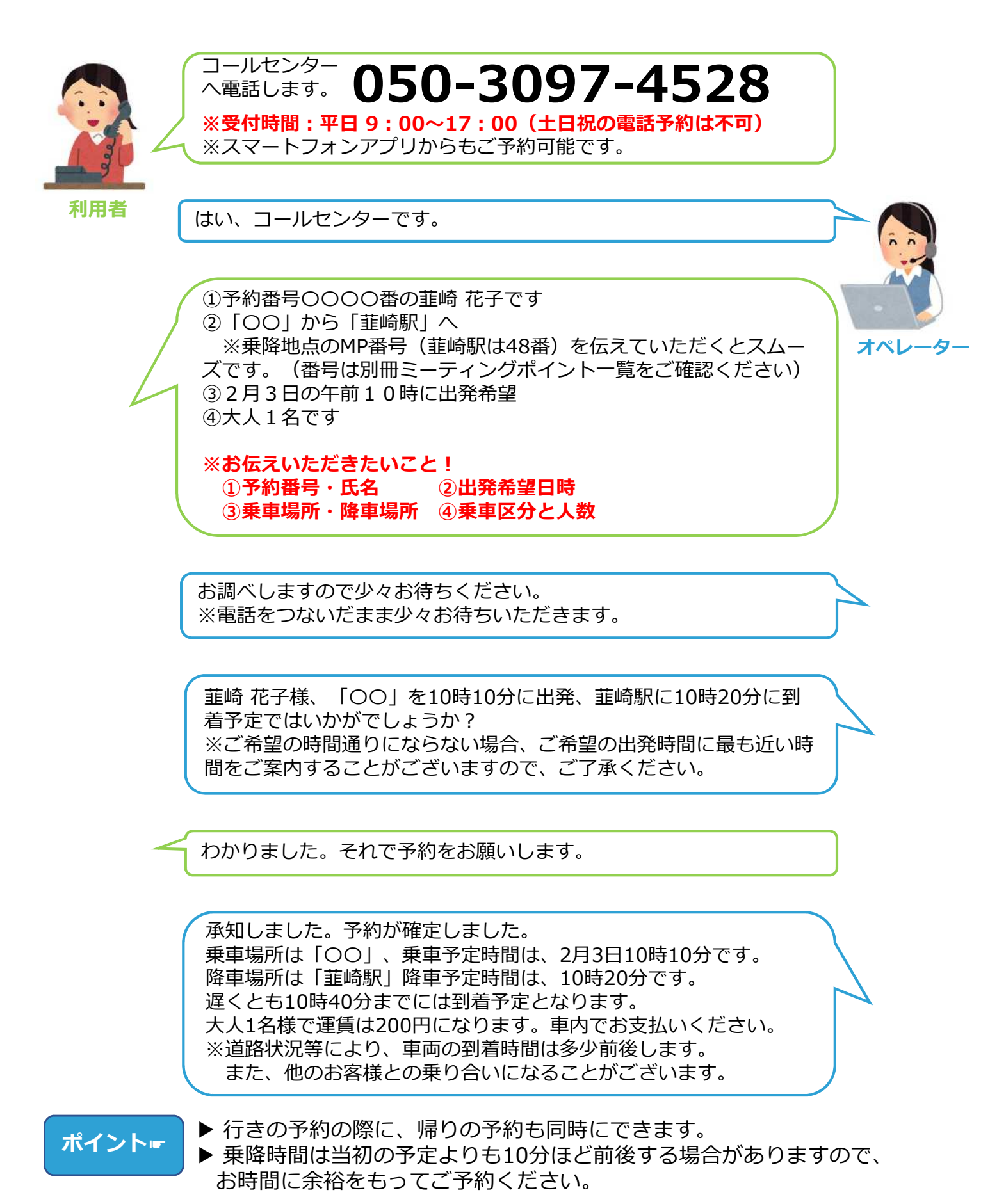